## Web端如何对船员进行离任考核(文档)

## 船员离任考核生成/提交后,根据已设置的考核流程,单据会流转至考评角色人员的工作台。

用户登录互海通Web端,默认进入工作台界面,点击流程审批下的"船员考核",进入船员考核界 面,可通过表头筛选条件或创建时间、姓名/身份证号关键字查找目标单据,点击目标单据任意位置进 入考核详情界面。考评角色可对所有考核项进行评分,填写总评,根据需要上传附件,最后点击"提 交考核"。

注: 在船员考核详情界面, 可查看离任考核的"下船原因"。

| ତ ପ         |                                | 工作台                                | 30694) 船舶监控              | 发现              |            |     | 切换系统 ▼ 🗘 💈 | 🕻 中文• 🕐 🅋 孙IA       |  |  |
|-------------|--------------------------------|------------------------------------|--------------------------|-----------------|------------|-----|------------|---------------------|--|--|
| 我的待办        |                                |                                    |                          |                 |            |     |            |                     |  |  |
| 全部 (581) 临期 | 30 超期 508 催力(43) 1、            | 用户登录互海通Web端                        | ,默认进入工作台界面               | ī, 点击"流程审批-     | →船员考核"     |     |            | 已选择 1项 🖌 🔶 全部船舶 🗸   |  |  |
| 流程审批 (405)  |                                |                                    | 船员考核(388)                |                 |            |     |            |                     |  |  |
| 待处理任务(133)  |                                |                                    |                          |                 |            |     |            |                     |  |  |
|             |                                |                                    |                          |                 |            |     |            |                     |  |  |
| ♪ 船员管理 ∨    | ← 船员考核                         |                                    |                          |                 |            |     |            |                     |  |  |
| 船员资料        |                                |                                    | 2、雨                      | J通过表头筛选条件或<br>↑ | 根据关键字查找目标项 | i 🔶 | 创建时间       | 姓名/身份证号 選赛 重置       |  |  |
| 简历更新        | # 姓名/身份证号                      | 船舶▼ 职位▼                            | 在船时间                     | 考核表名称           | 考核类型 ▼     | 总分  | 考核评分       | 创建时间                |  |  |
| 船员调起        | 马丰生<br>4104811977********      | 自测1号 轮机长                           | 2024-09-03 ~2025-03-06   | 船员考核            | 离任考核       | 112 | 暂无得分       | 2025-03-06 10:35:55 |  |  |
| 高船由清        | 2 王二副<br>321081199******       | 互海1号 ↓ 二副                          | 2025-03-03 ~至今           | 考核表设置2024062801 | 试用考核       | 100 | 暂无得分       | 2025-03-05 01:00:01 |  |  |
| 船员调令        | 8<br>3<br>321002199000000000   | 3、 <b>点击日标项性意位置进</b><br>互海1号    船长 | 人考核详情界面<br>2024-07-31~至今 | 定期考核            | 定期考核       | 20  | 暂无得分       | 2025-03-01 00:00:10 |  |  |
| 船员事件        | 4<br>李四<br>3210021980000000000 | 自测1号 船长                            | 2024-09-03 ~至今           | 定期考核            | 定期考核       | 20  | 暂无得分       | 2025-03-01 00:00:10 |  |  |
| 船员动态        | 5 耀三管<br>30                    | 互海1号 见习船长                          | 2024-07-01 ~至今           | 定期考核            | 定期考核       | 20  | 暂无得分       | 2025-03-01 00:00:10 |  |  |
| 船员考核        | 6 庄军<br>3711021982*********    | 自测1号 见习船长                          | 2024-09-03 ~至今           | 定期考核            | 定期考核       | 20  | 暂无得分       | 2025-03-01 00:00:10 |  |  |
| 船员作息时间      | 7 球球测试2<br>87787787877         | 互海1号 见习大副                          | 2025-01-15 ~至今           | 定期考核            | 定期考核       | 20  | 暂无得分       | 2025-03-01 00:00:10 |  |  |

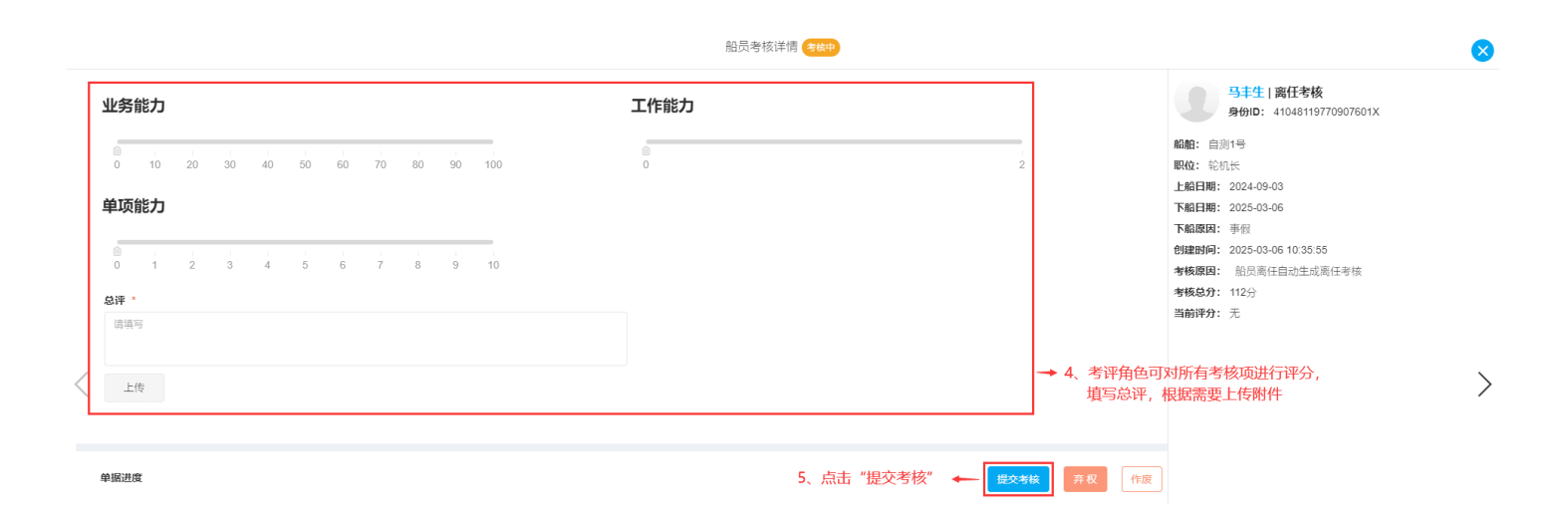

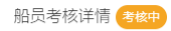

|                                                             | <ul> <li>被评价人: 马丰生</li> <li>船舶: 自测1号</li> <li>上船日期: 2024-09-03</li> <li>考核原因: 船员离任自动生成离任考核</li> <li>考核评分: 106.3分(总分112分)</li> </ul> | <b>考核类型:</b> 离任考核<br><b>职位:</b> 轮机长<br><b>下船日期:</b> 2025-03 | ●<br>健康时问: 2025-03-06 10:35:55<br>在船时问: 184天<br>下船原因: 事假<br>6、可查看下船原因 |                      |
|-------------------------------------------------------------|----------------------------------------------------------------------------------------------------|-------------------------------------------------------------|-----------------------------------------------------------------------|----------------------|
| 评分详情<br>评价人:孙红梅 - CO<br>总分: 112   权重: 50 业务能力:优秀 95分(总分100) |                                                                                                    |                                                             | <b>工作能力: 1.8分</b> (总分2)                                               | <b>106.3</b><br>考核评分 |
| <b>单项能力: 9.5</b> 分(总分10)<br>总评: 11                          |                                                                                                    |                                                             |                                                                       |                      |

其他附件:编辑

评价时间: 2025-03-06 14:53:02

X